# 桂林电子科技大学

# GOS-6103C模拟示波器使用指南

# 固纬GOS-6103C 100MHz模拟示波器

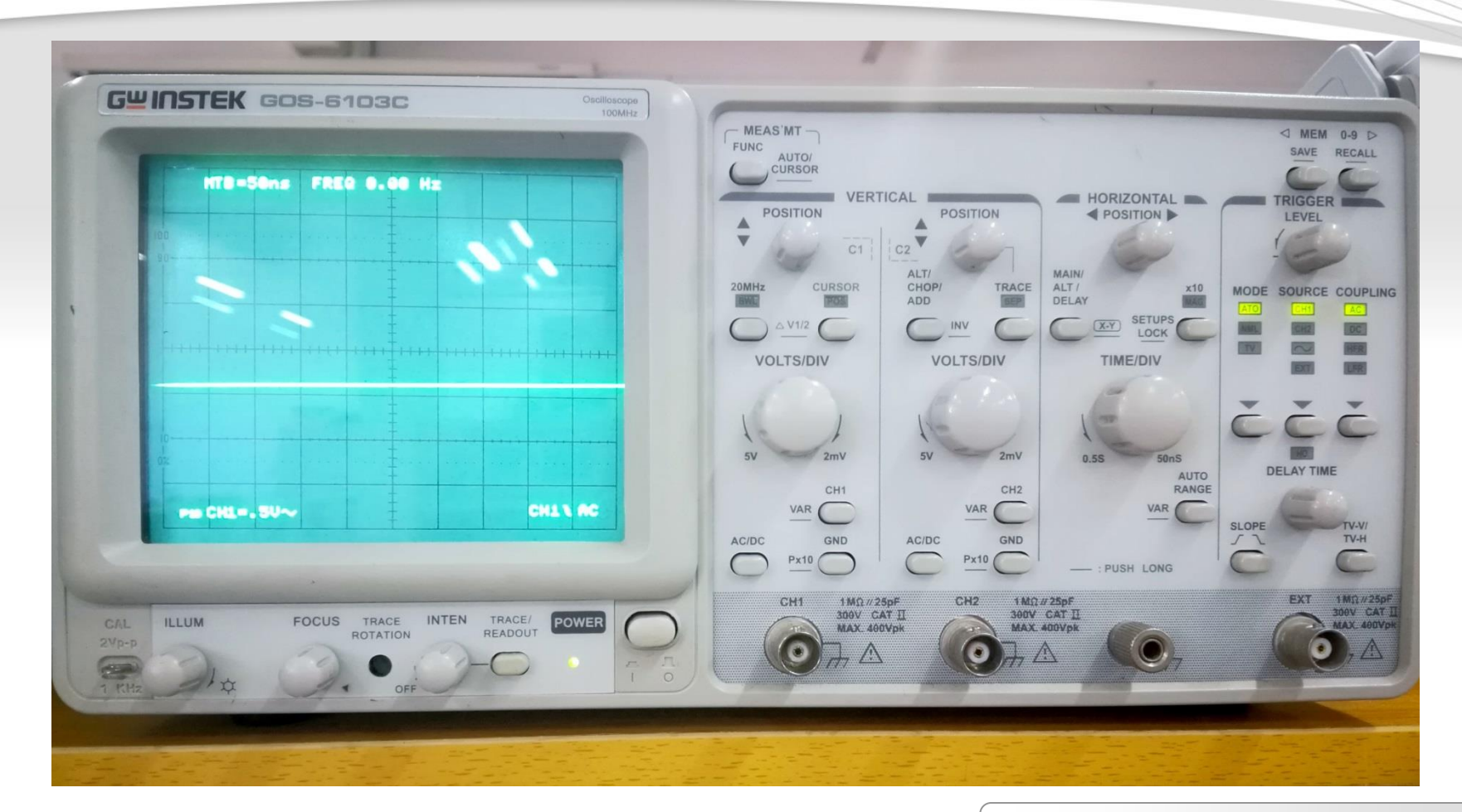

桂林电子科技大学

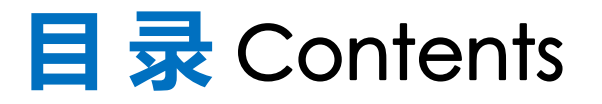

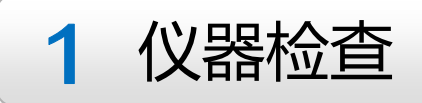

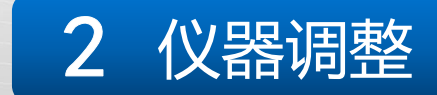

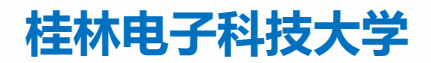

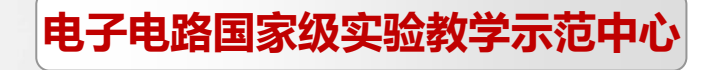

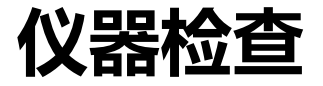

# 核心要点(两大部分)

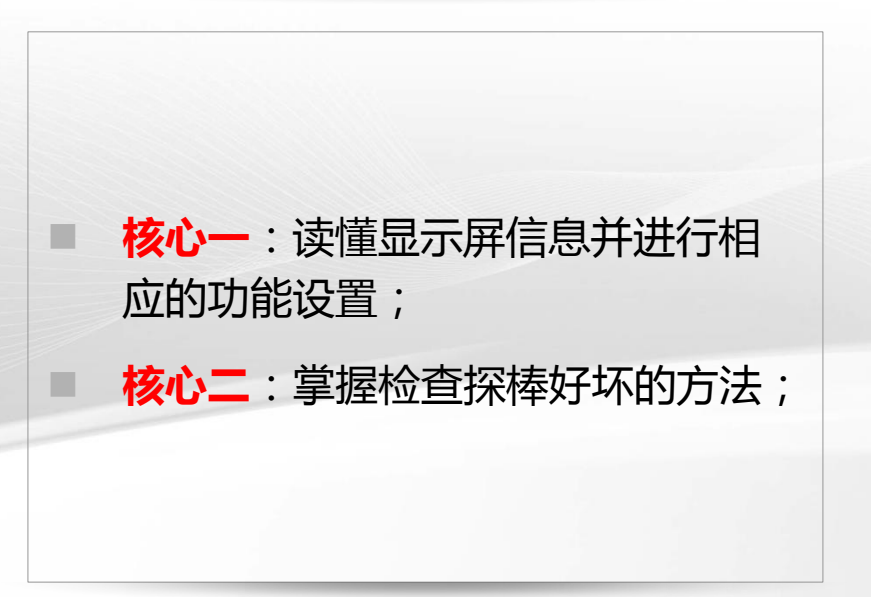

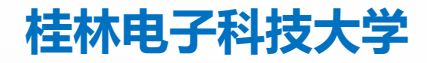

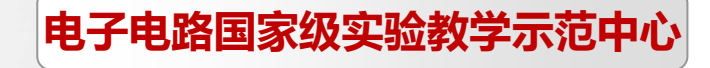

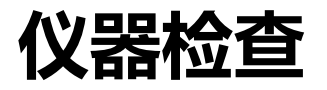

# 一、显示屏信息

- **要点一**:要能读懂屏幕上所显示信息的含义;
- **要点二**:只用到一个通道时应关闭 不用的通道;
- **要点三**:在调整波形显示状态时应 先关闭示波器手动测量功能(关闭 测试用**虚线标尺**)长按**FUNC**按键。

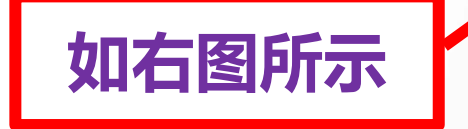

桂林电子科技大学

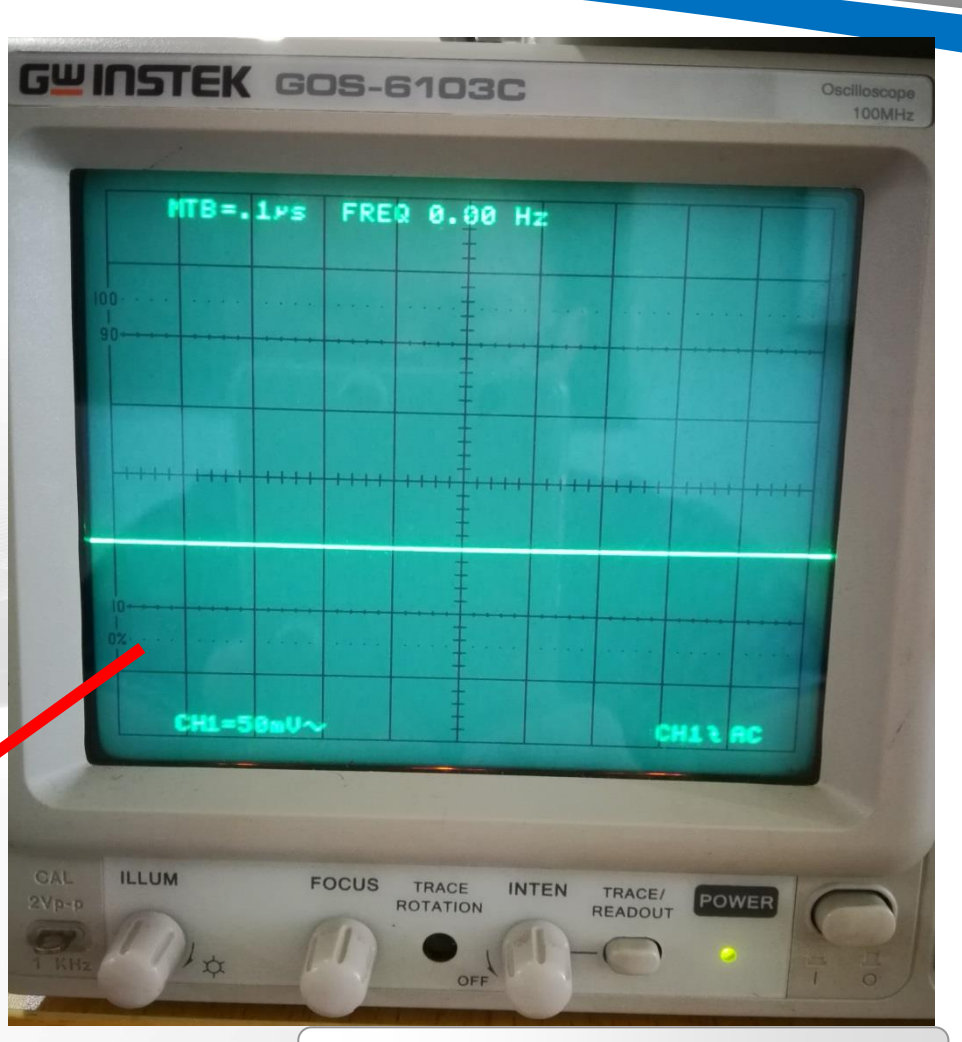

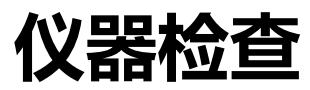

# 屏幕上方信息种类

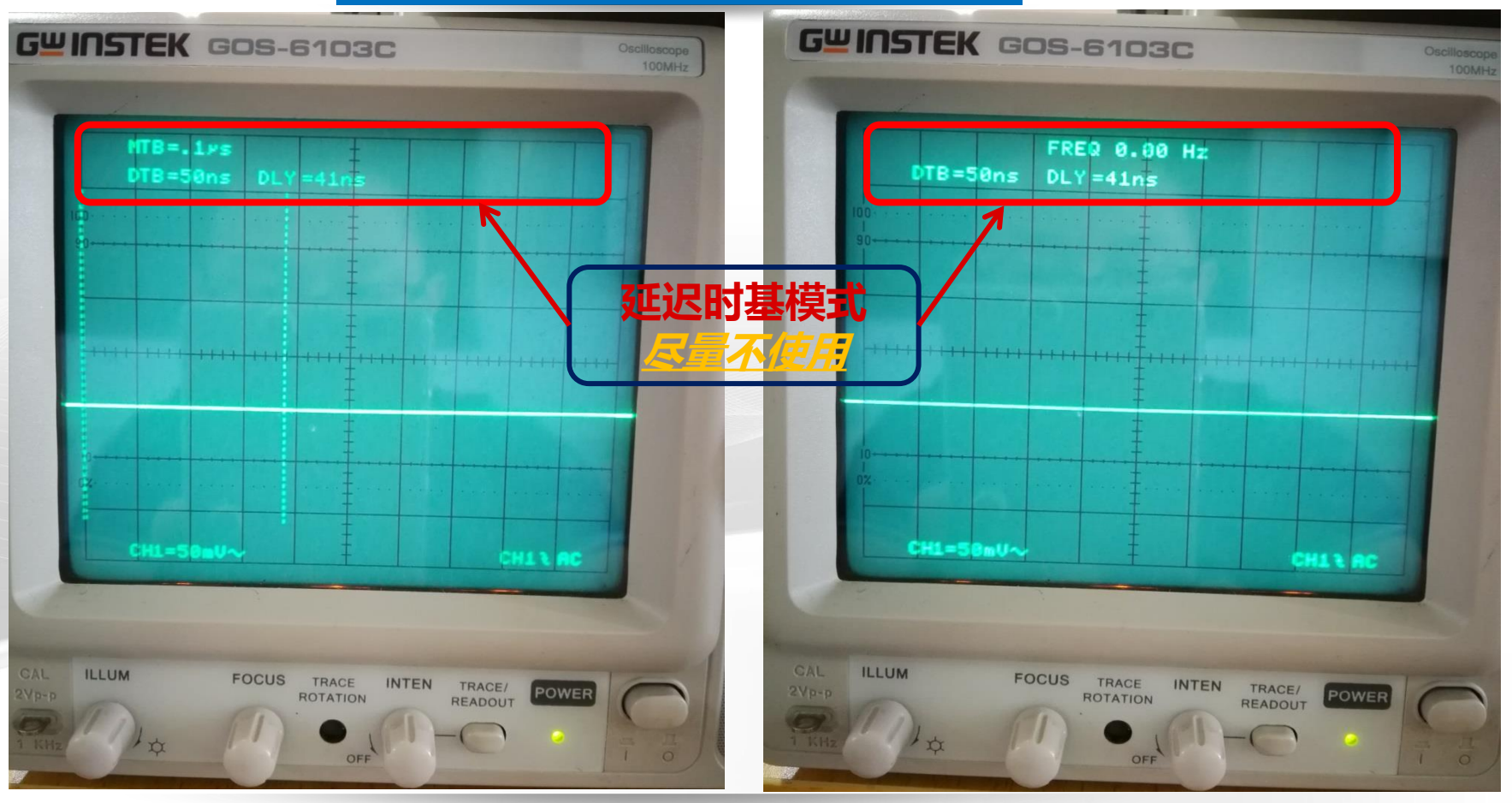

桂林电子科技大学

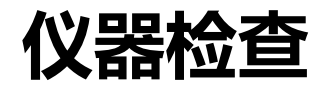

### 屏幕上方显示主时基

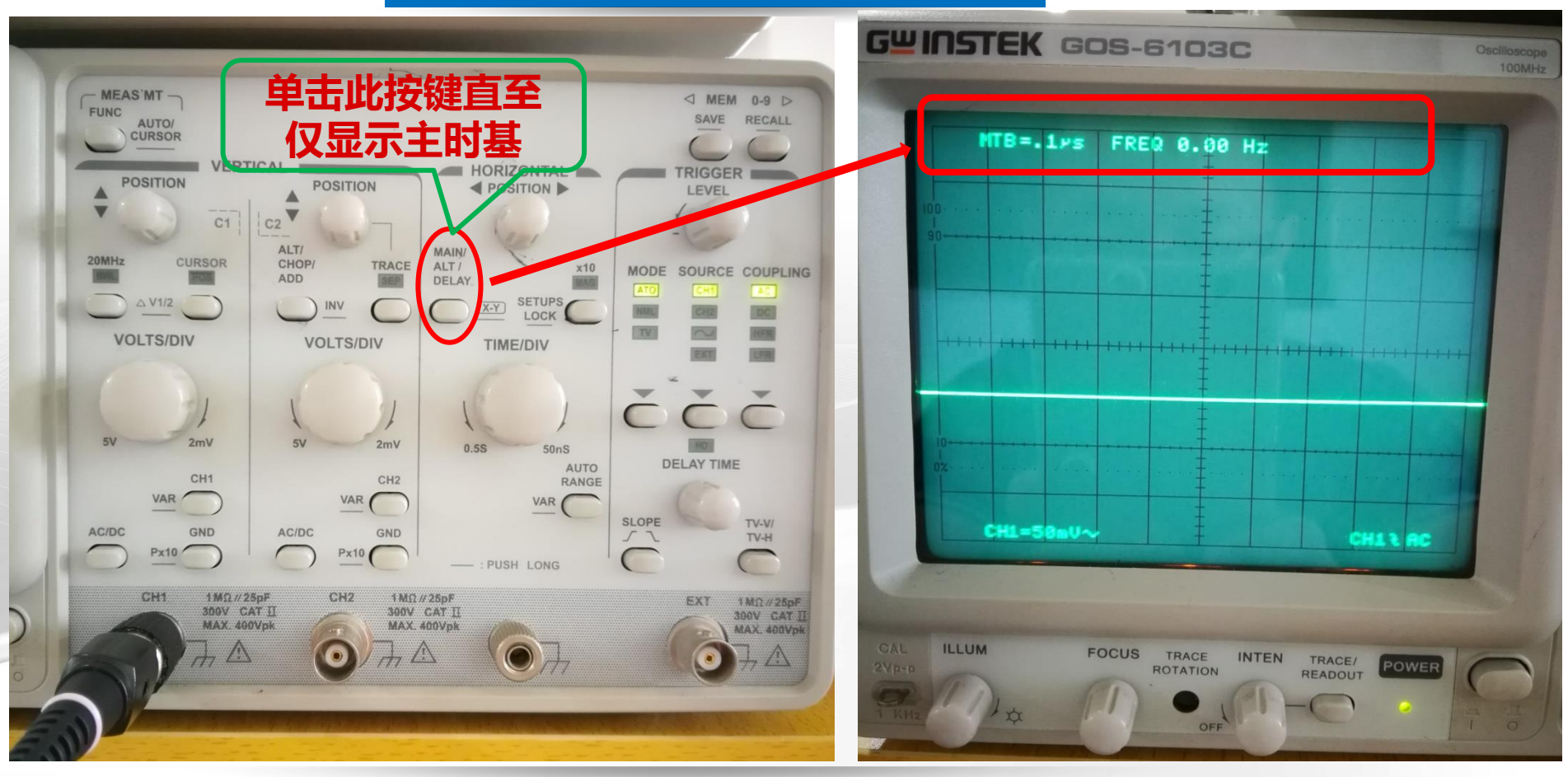

桂林电子科技大学

Page 7

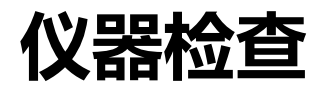

桂林电子科技大学

#### 屏幕下方显示信息

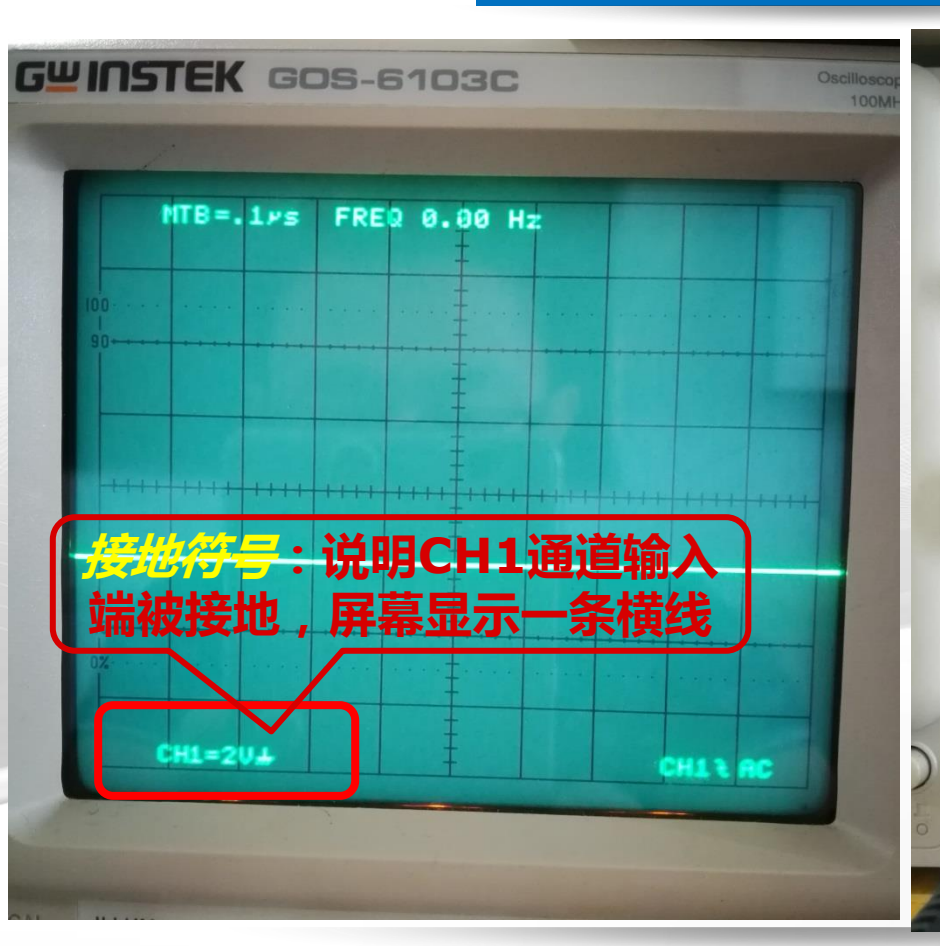

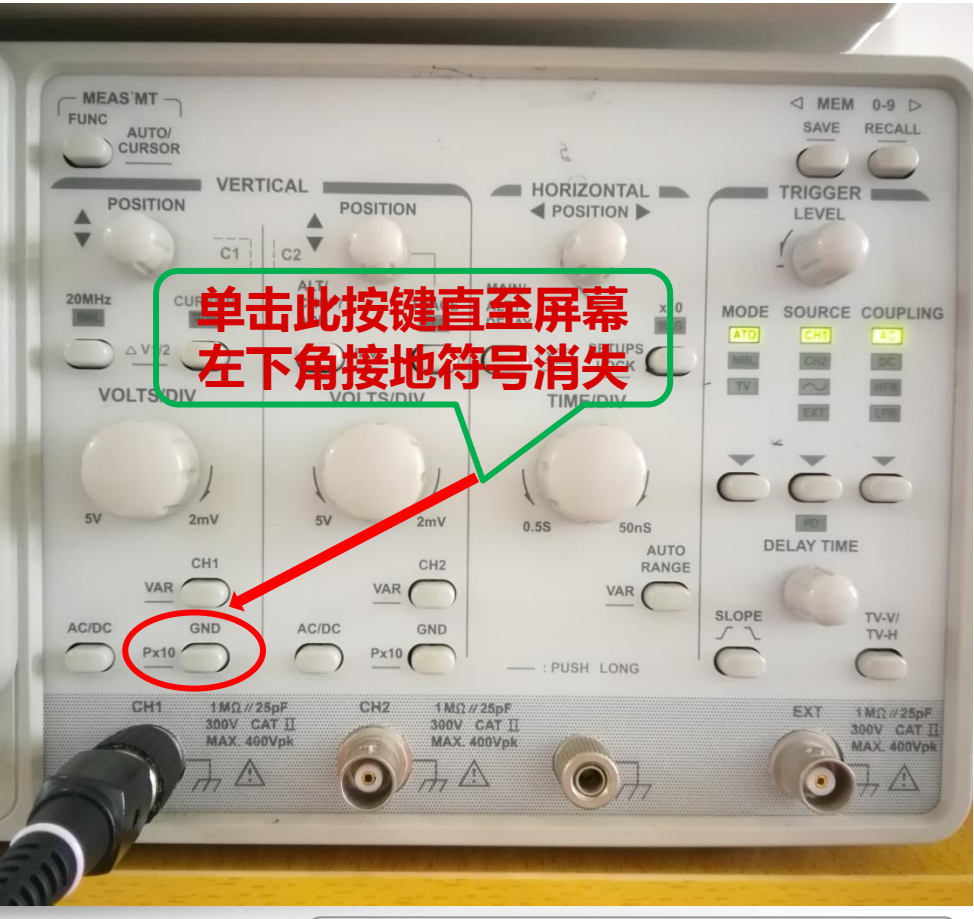

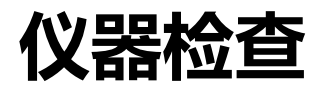

#### 屏幕下方显示信息

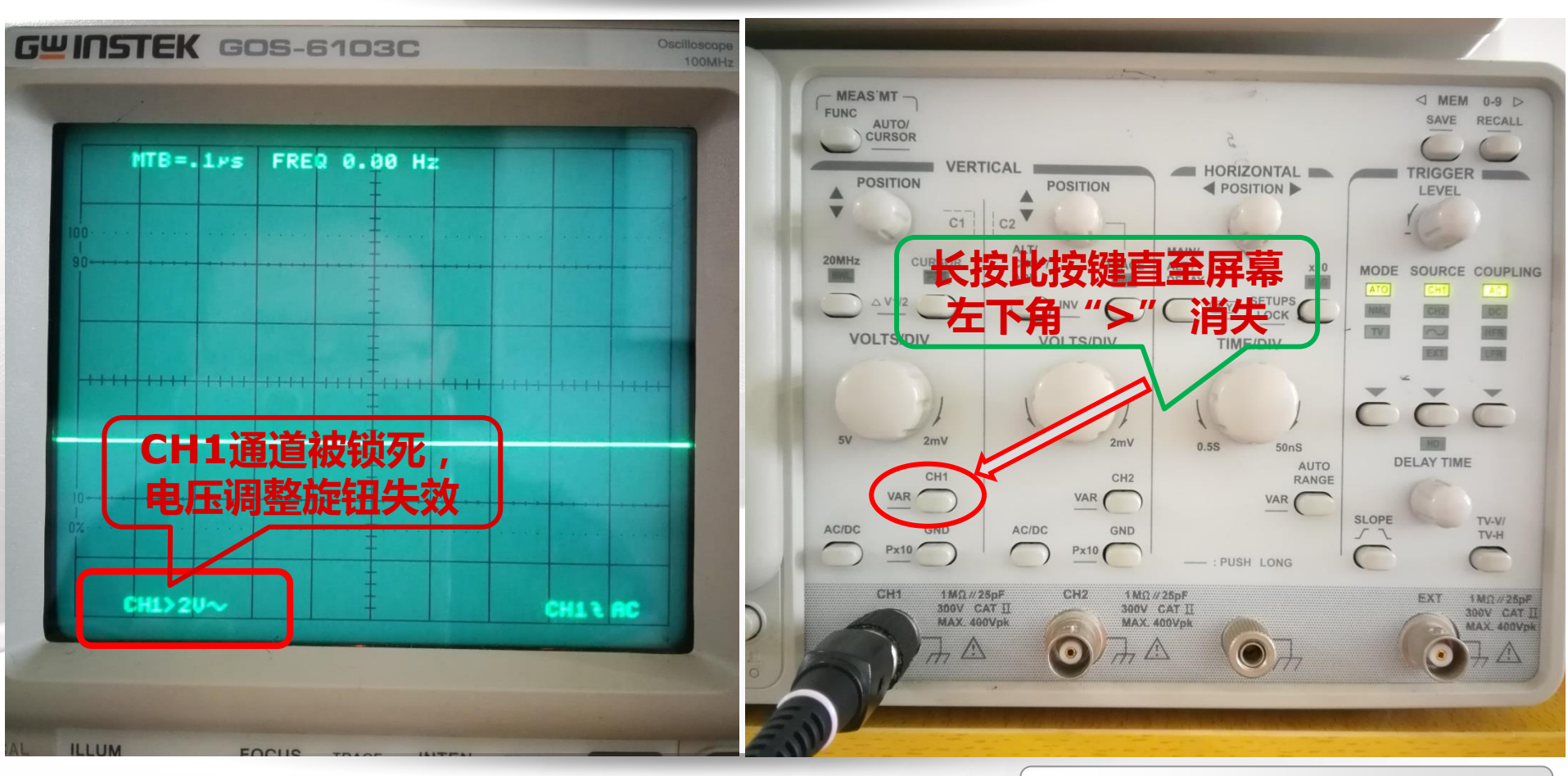

桂林电子科技大学

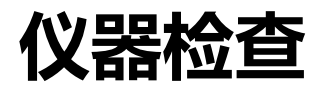

桂林电子科技大学

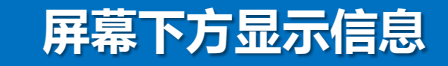

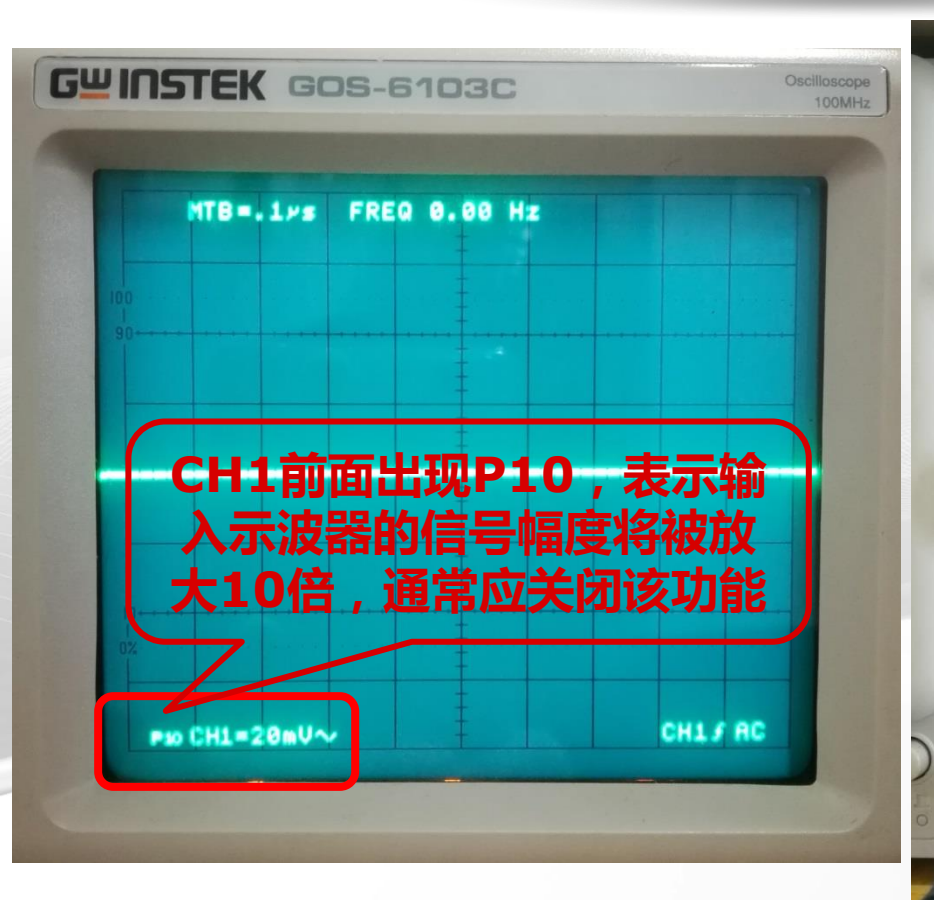

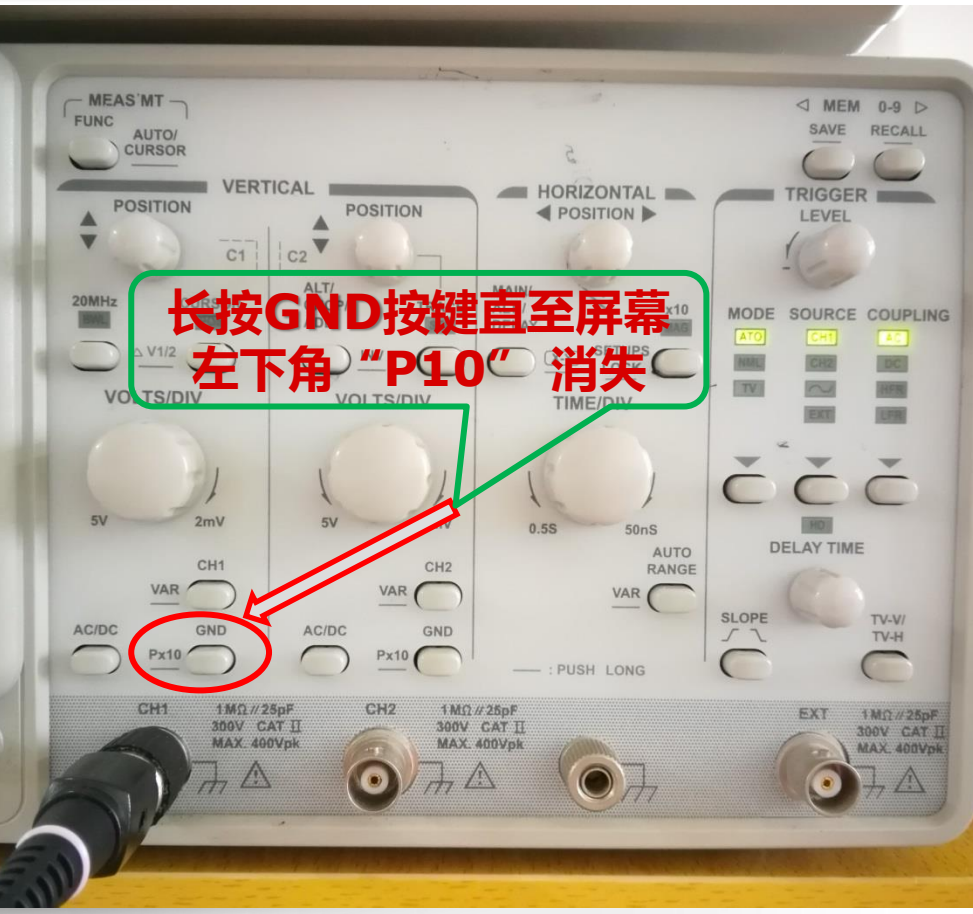

电子电路国家级实验教学示范中心

Page 10

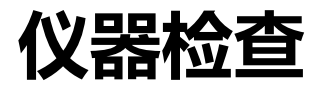

# 屏幕下方显示信息-<mark>双通道</mark>情况下

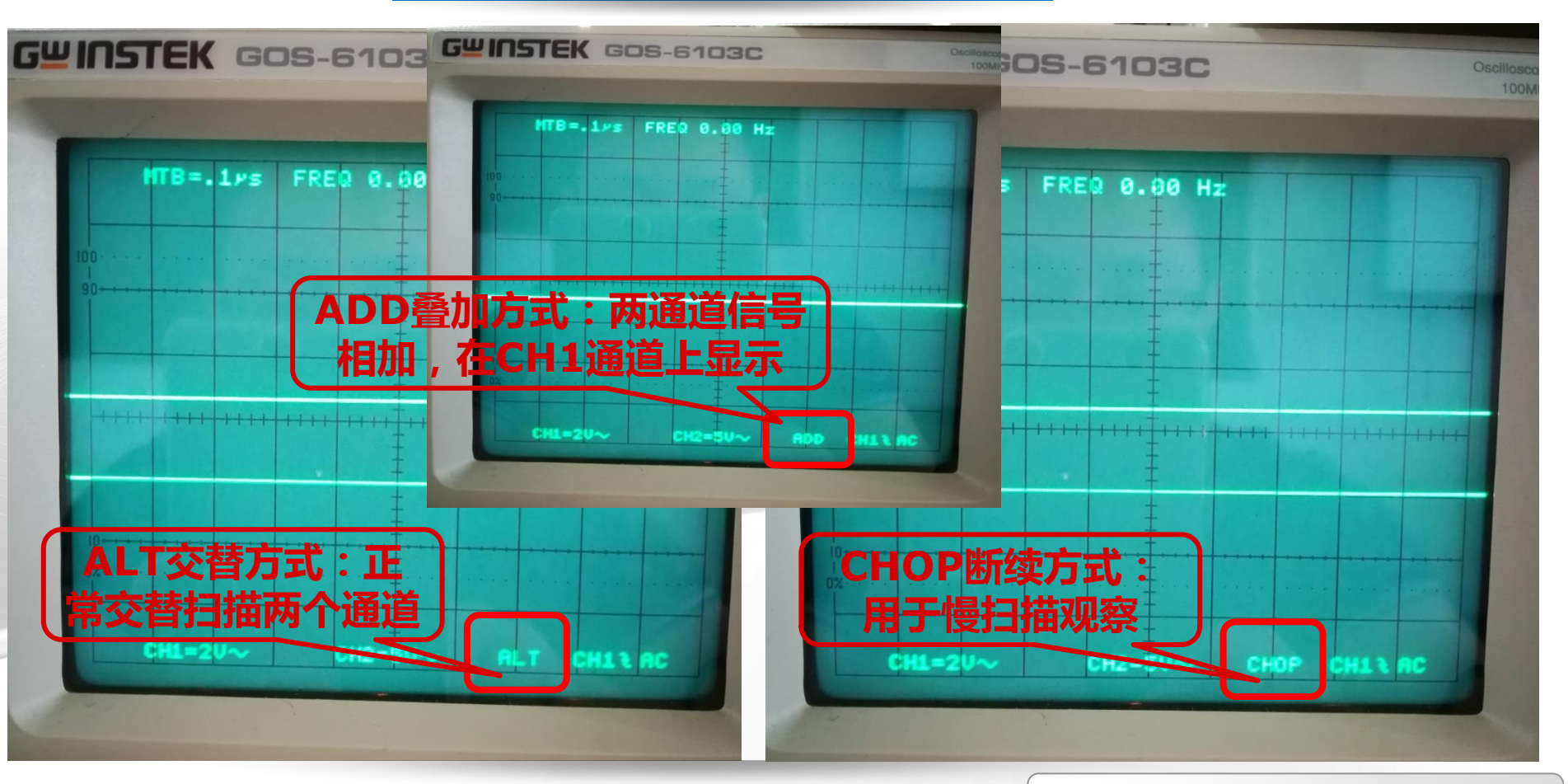

桂林电子科技大学

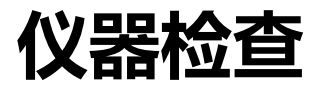

# 屏幕下方显示信息-<mark>双通道</mark>情况下

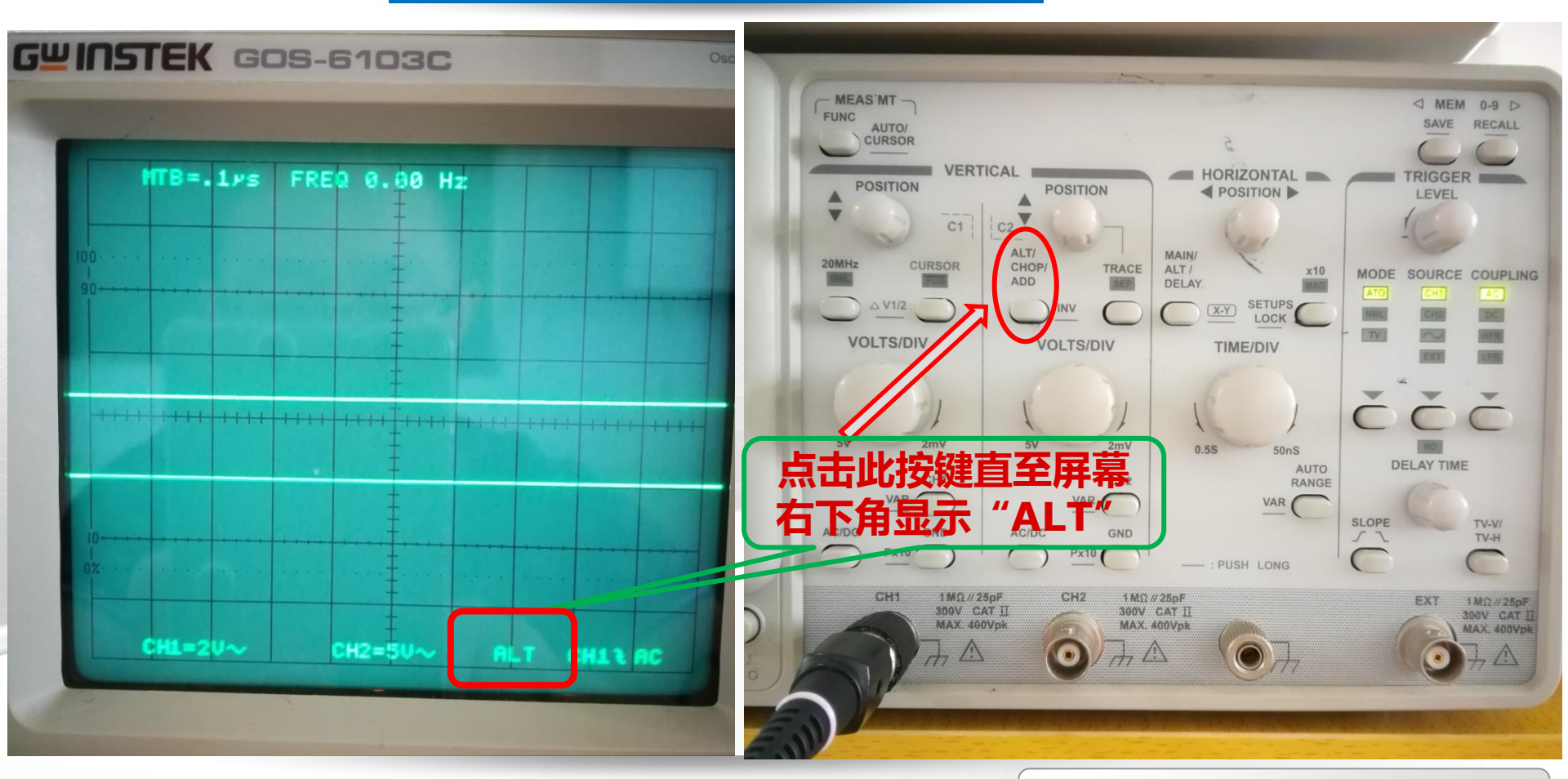

桂林电子科技大学

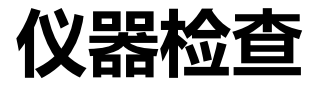

# 二、探棒检测

- **要点一**:确保探棒安装到示波器输入端口,并锁住接口;
- **要点二**:检测探棒输入端,确保信 号输入通道完好;

要点三:检测探棒接地线,确保接 地线完好。

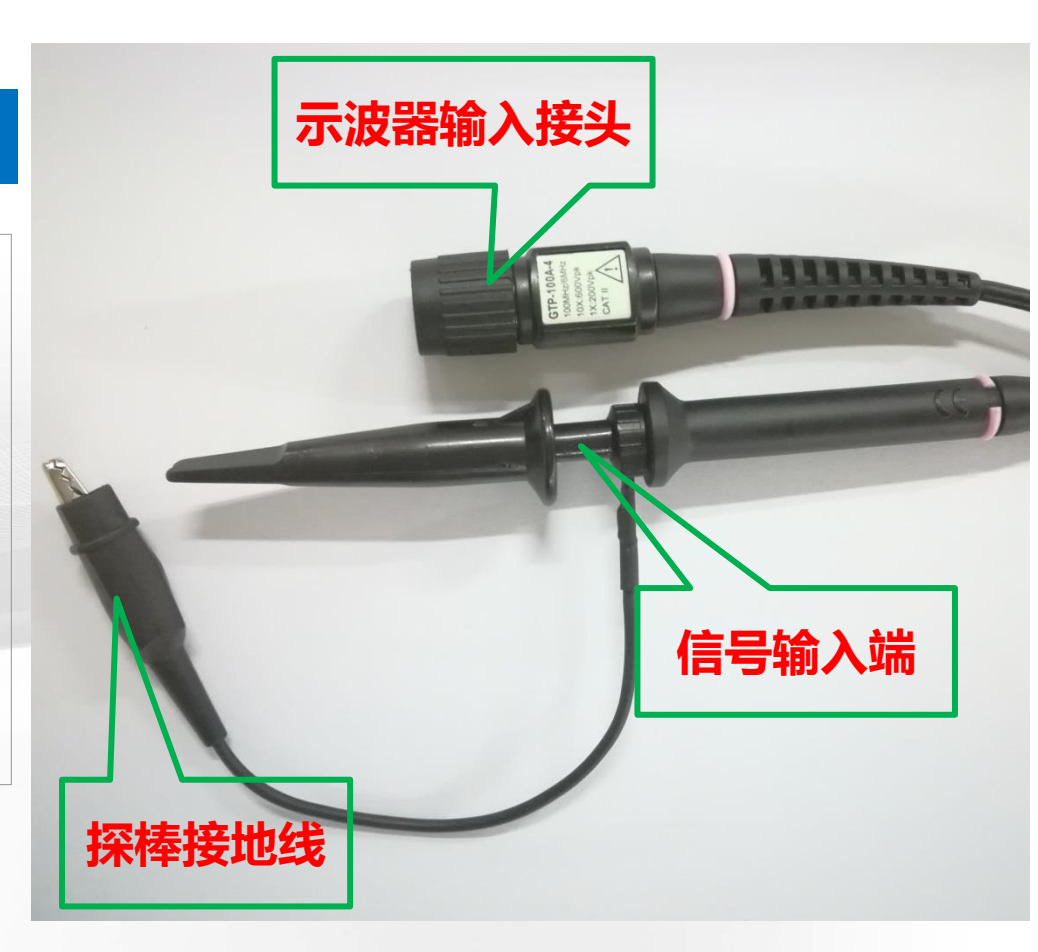

#### 桂林电子科技大学

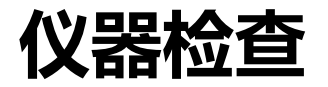

# 探棒检测--信号输入端

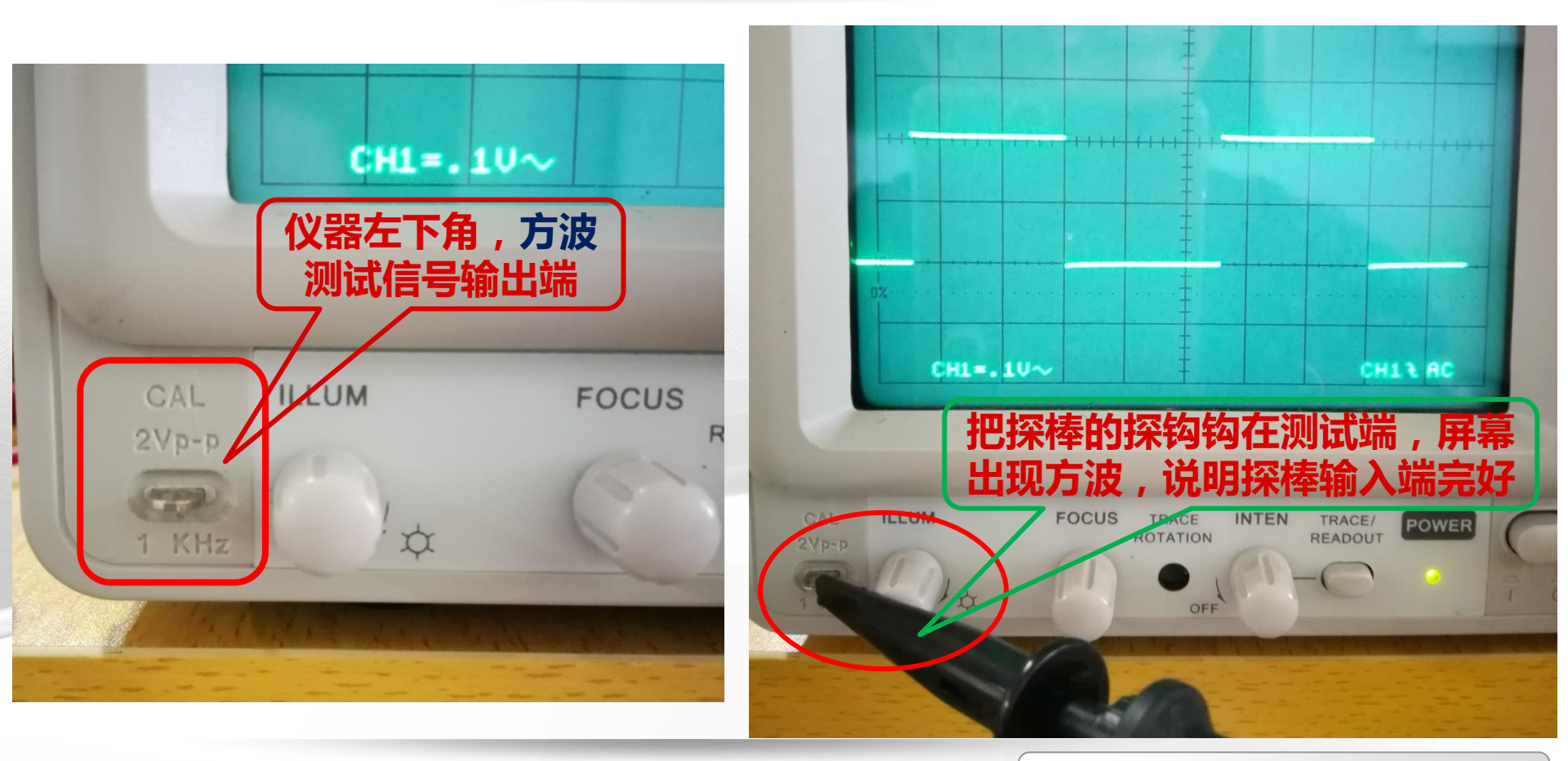

桂林电子科技大学

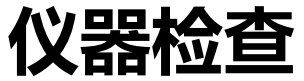

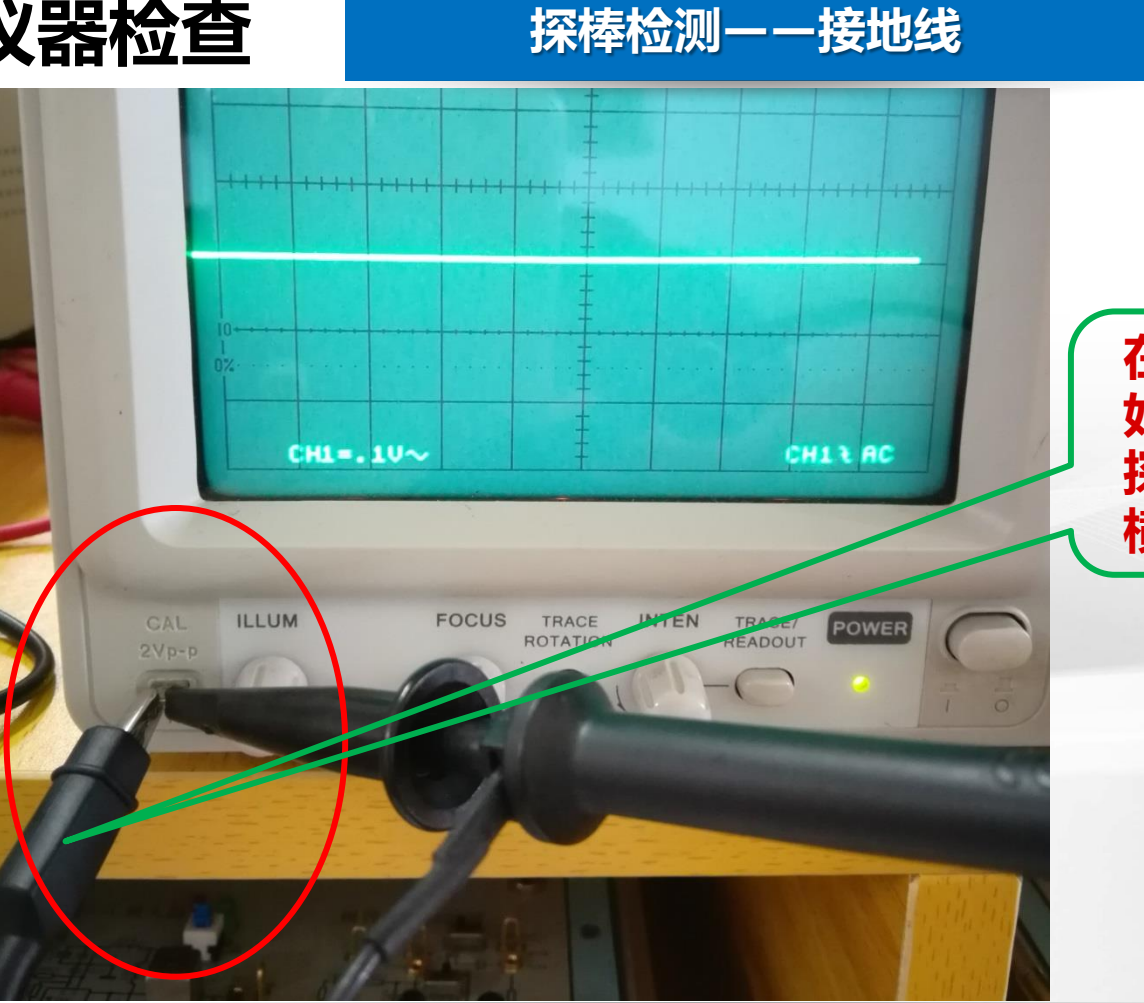

在上一步确定探棒输入端完 好的情况下,把接地线搭在 探钩上,如果方波变成一条 横线,说明探棒接地线完好

#### 桂林电子科技大学

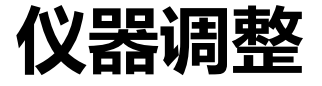

# 核心要点(三部分)

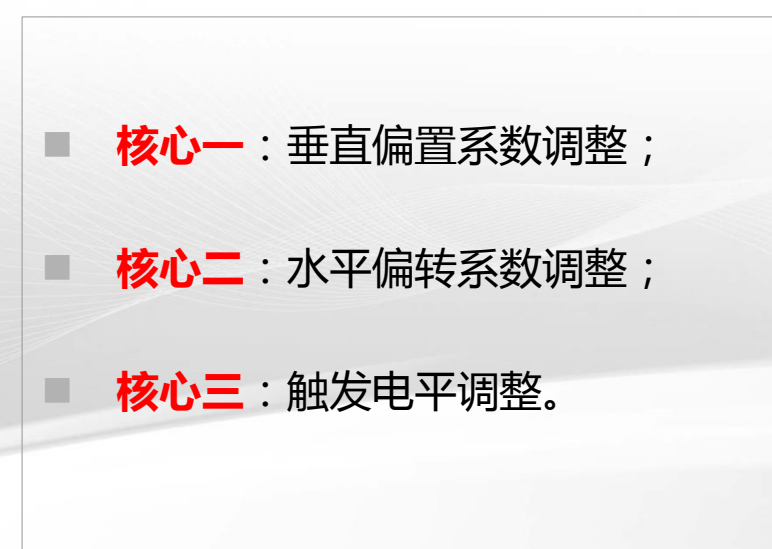

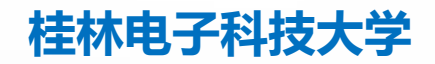

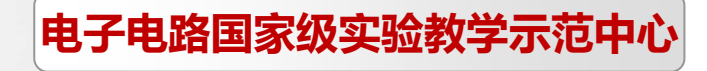

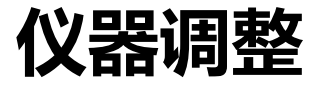

# 一、垂直偏转系数

要点:根据被测信号幅度大小,选择合适的VOLTS/DIV系数(显示在屏幕下方),使图像在垂直方向上占据屏幕1/2~3/4范围;调整范围:2mV-5V

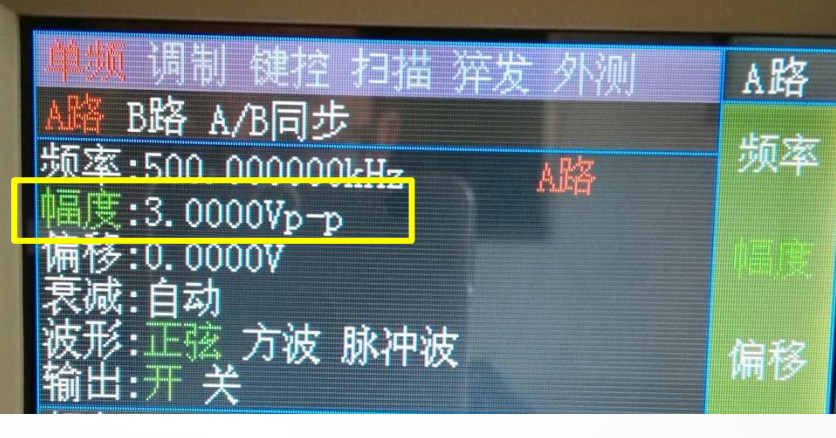

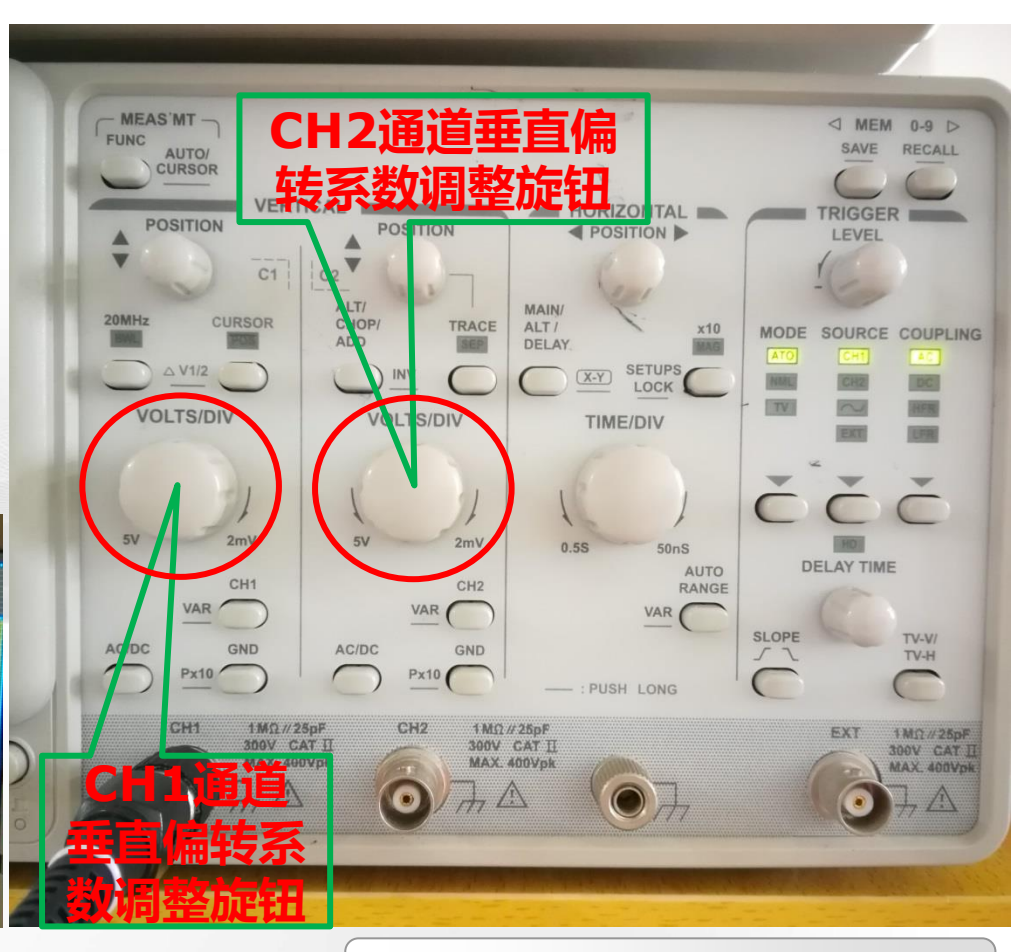

## 桂林电子科技大学

# **仪器调整** 垂直偏转系数调整-以500KHz,3Vpp正弦波为例

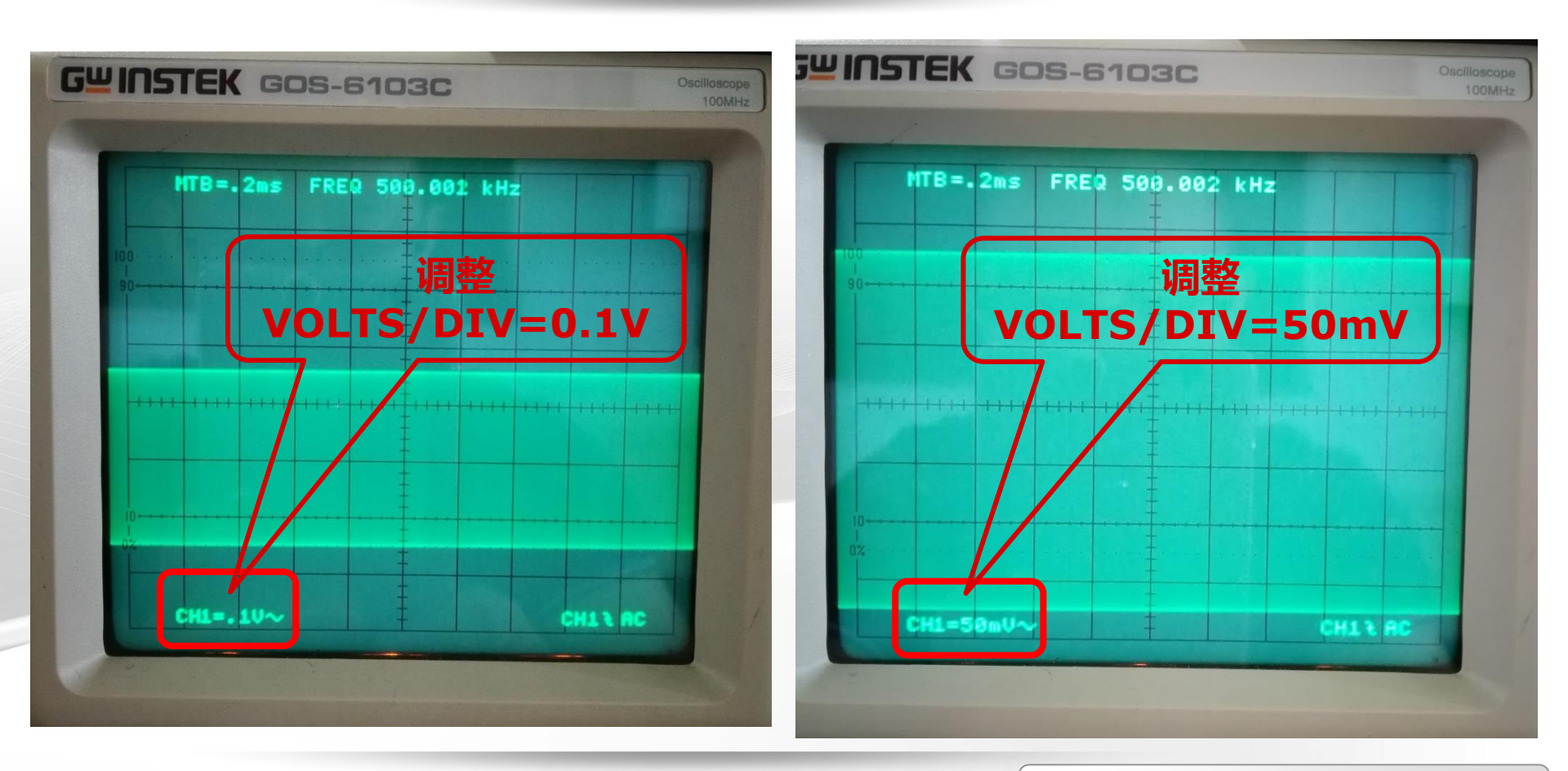

桂林电子科技大学

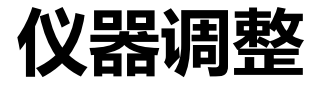

### 二、水平偏转系数

要点:根据被测信号频率大小,选择合适的TIME/DIV系数(在屏幕上方MTB=显示),使波形在水平方向上显示2-3个左右周期长度;

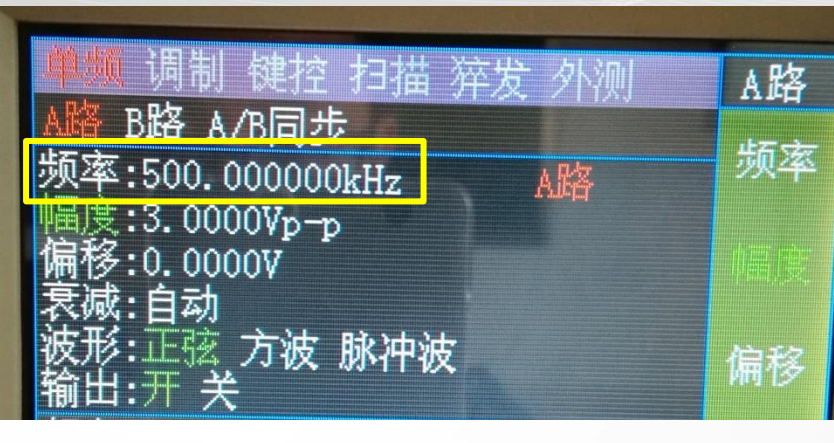

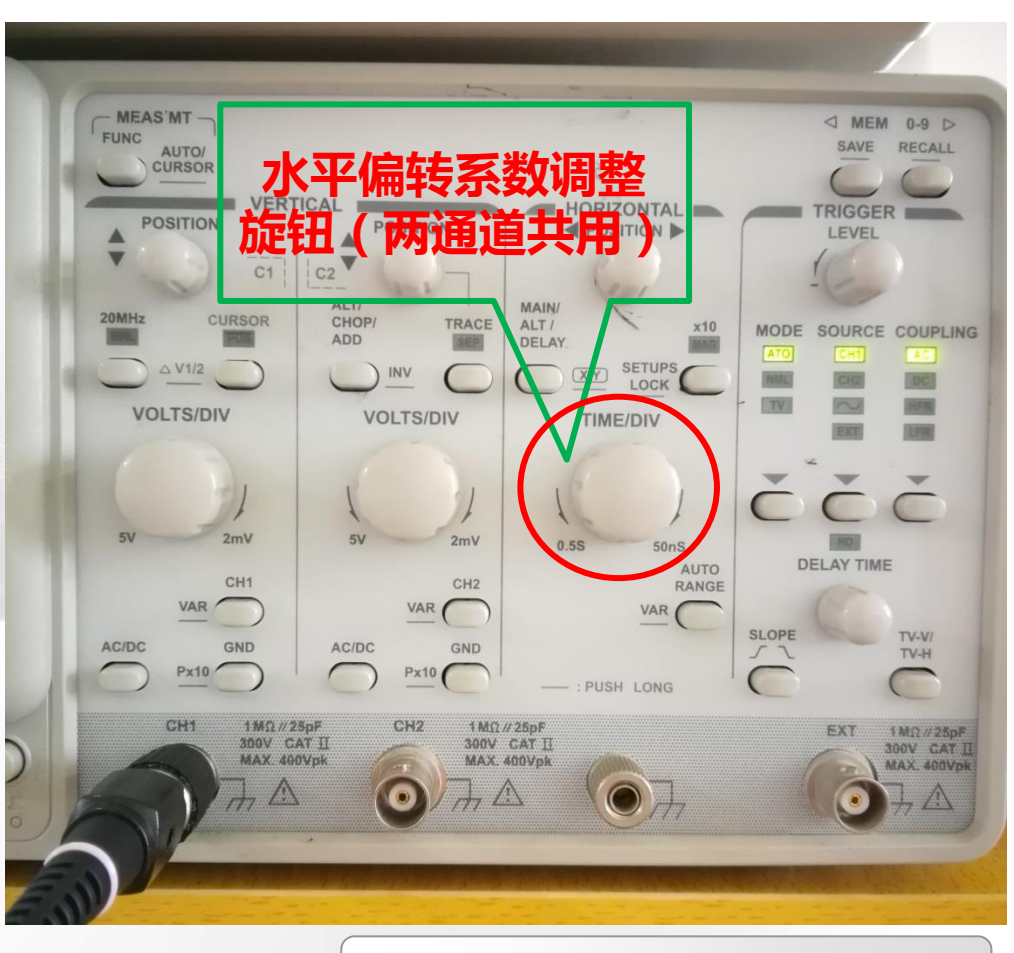

#### 桂林电子科技大学

# **仪器调整** 水平偏转系数调整-以500KHz,3Vpp正弦波为例

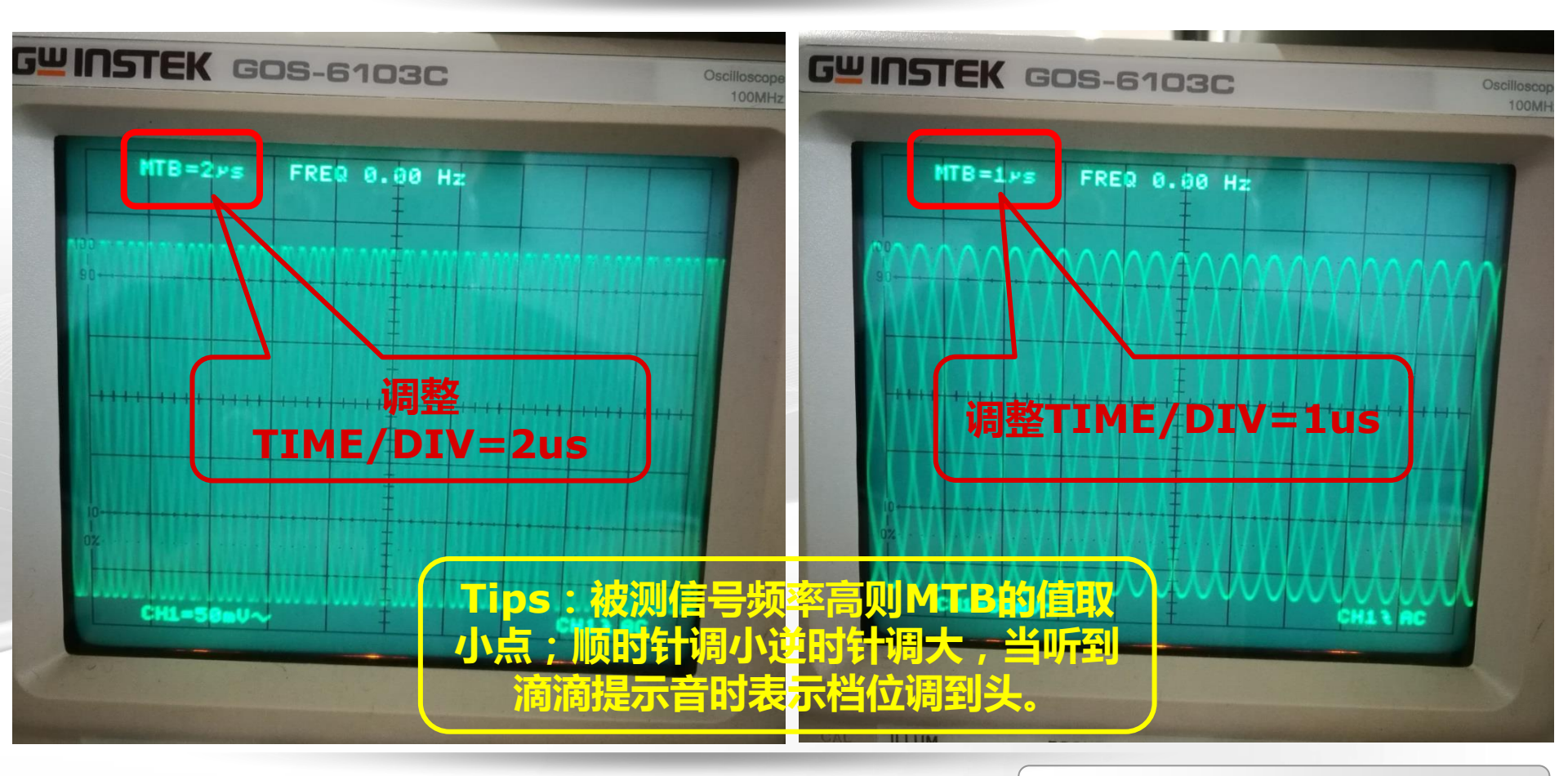

桂林电子科技大学

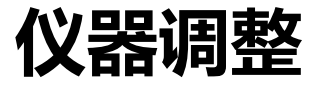

# 三、触发电平

要点:当经过上述两个步骤仍无法
得到稳定的波形时,则需要通过调
整示波器的TRIGGER LEVEL(触
发电平)来实现波形同步;调整该
旋钮时,屏幕右下角有一个电压读
数,尽量使该值趋向0。

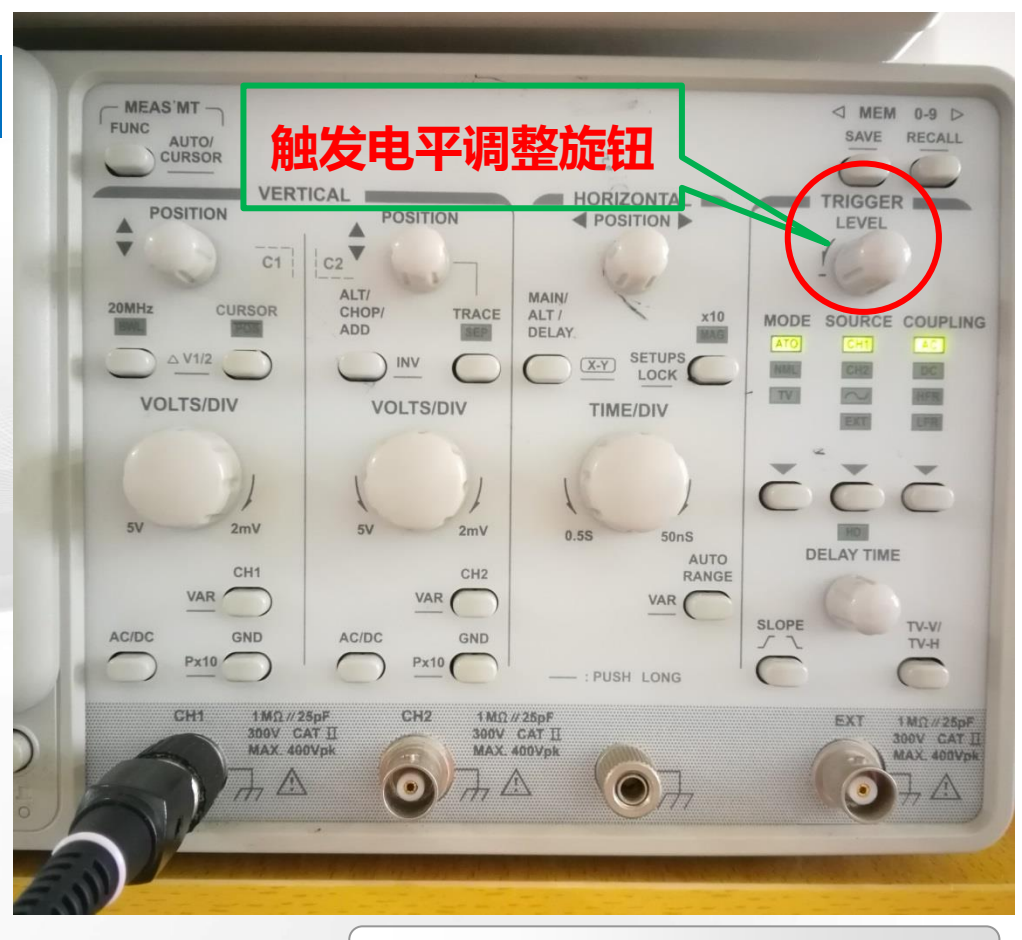

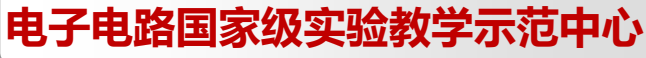

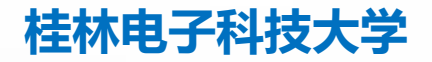

# **仪器调整** 触发电平调整-以500KHz, 3Vpp正弦波为例

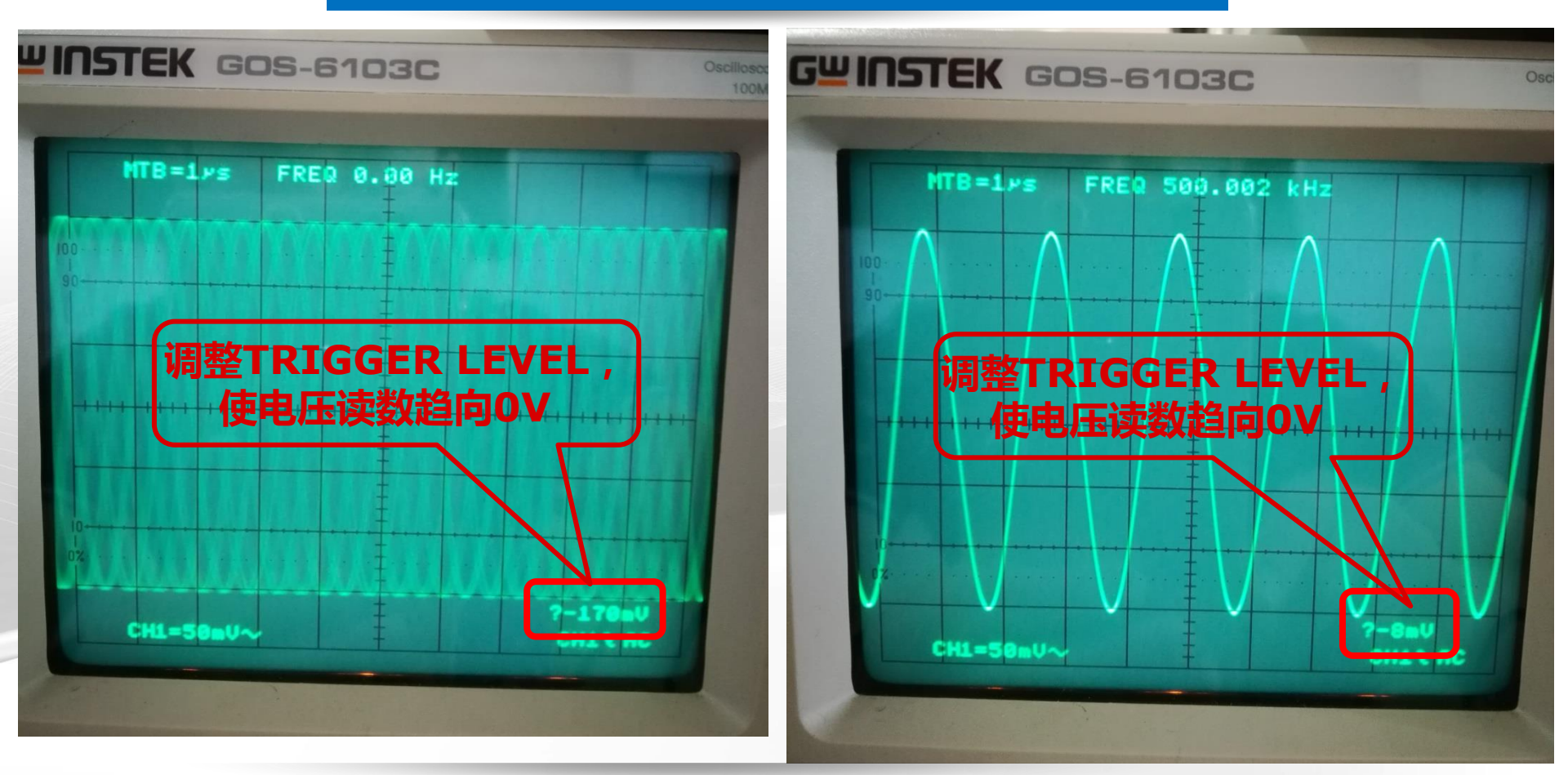

桂林电子科技大学